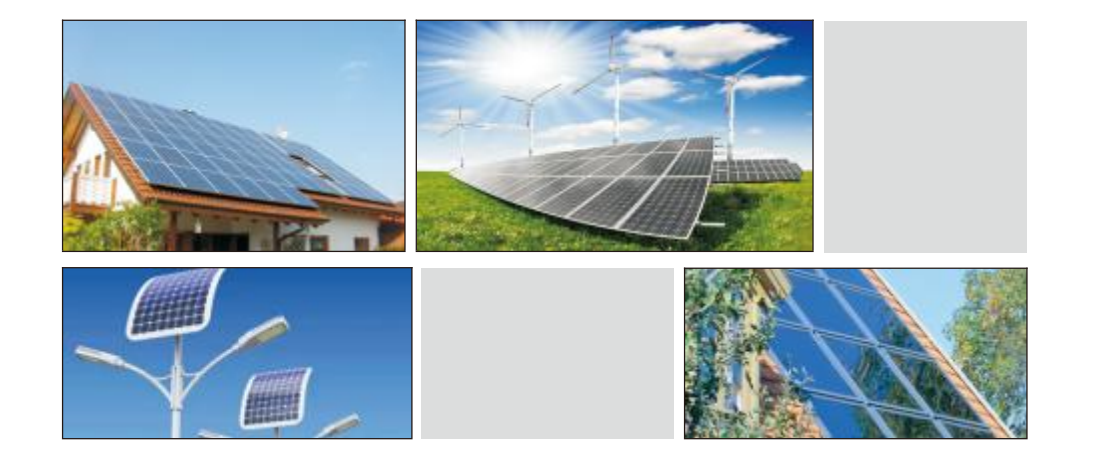

Solar Smart Micro Inverter MaySun Series User Manual

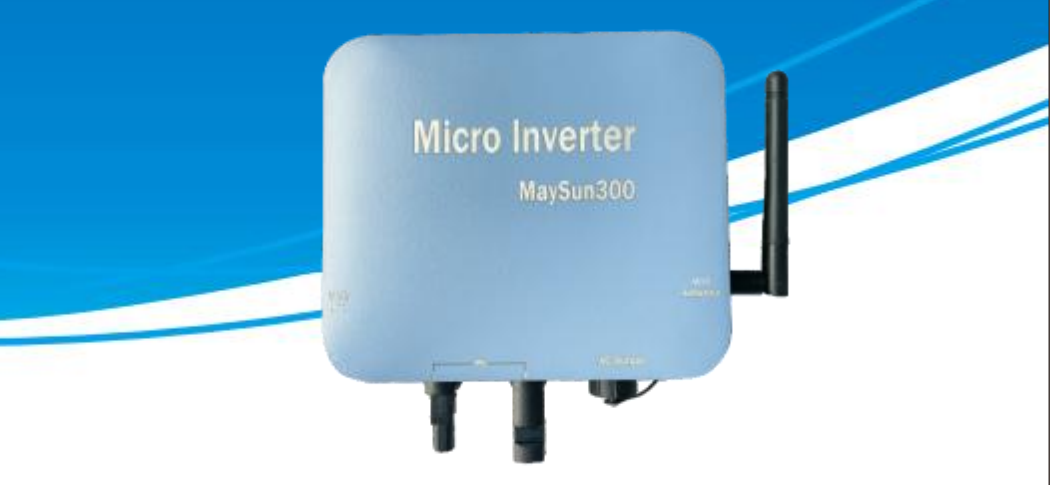

Tel: +86-18942450430

E-mail : mark@sunpvsolar.com

Web : www.sunpvsolar.com

Add: 4F, Block C, Keyuan 3 Road, Ronggui Town, Shunde District, Foshan City, Guangdong

Province

Foshan Sunpv Technology Co.,Ltd

# CONTENTS

| PRODUCT CATALOG                   | 01    |
|-----------------------------------|-------|
| SAFETY PRECAUTIONS                | 02    |
| BASIC STRUCTURE                   | 03    |
| PRODUCT FEATURES                  | 04    |
| • PARAMETER TABLE                 | 05/07 |
| INSTALLATION PROCEDURES           | 08    |
| WIRING SCHEMATIC                  | 09/10 |
| WIFI Cloud Monitoring User Manual | 11/14 |
| • Q&A                             | 15    |
|                                   |       |

Pre-sale, Sales, After-sale Full Service 16

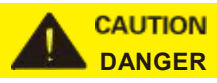

## SAFETY PRECAUTIONS

### WARNING! DANGER!

Read user manual before operating this equipment. Failure to do so can result in serious injury, property damage, and/or electrical shock.

- Use photovoltaic panel(s) ONLY connect to this equipment.
- This equipment is ON-GRID Microinverter, To make it work properly, it must be connected to the power grid correctly, and the power grid is working properly, When the power grid stopped working, it will also stop generating.
- Do not exceed PV panel(s) voltage over the inverter max input voltage.
- Do not exceed PV panel(s) power over the inverter max input power.
- DC voltage sources are pass through this equipment. Each circuit must be individually disconnected before servicing.
- · Do not cover other items on this equipment.
- Do not disassemble the shell. Servicing must be performed by qualified service personnel.
- When PV array is exposed to light, it supples DC voltage to this equipment.
- Install away from direct sunlight and direct rain exposure.

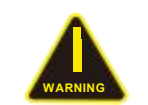

#### WARNING SIGNS

Use with cauion and follow instrucions carefully, failure to follow instrucions may result in safety Hazards or lead to equipment failure.

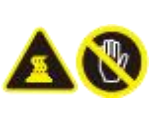

#### HAZARD OF BURNS

Use with cauion and follow instrucions carefully, if not follow instrucions it will be have the hazard of burns. Note that the body of the microinverter is the heat sink, which can reach temperatures of 80°C under extreme condiions. To reduce the hazard of burns, do not touch.

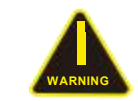

#### SAFETY HAZARDS

Please install the inverter out of the reach of children to reduce the risk of electric shock and burns. Minors and mental paients are prohibited from using this product

## **BASIC STRUCTURE**

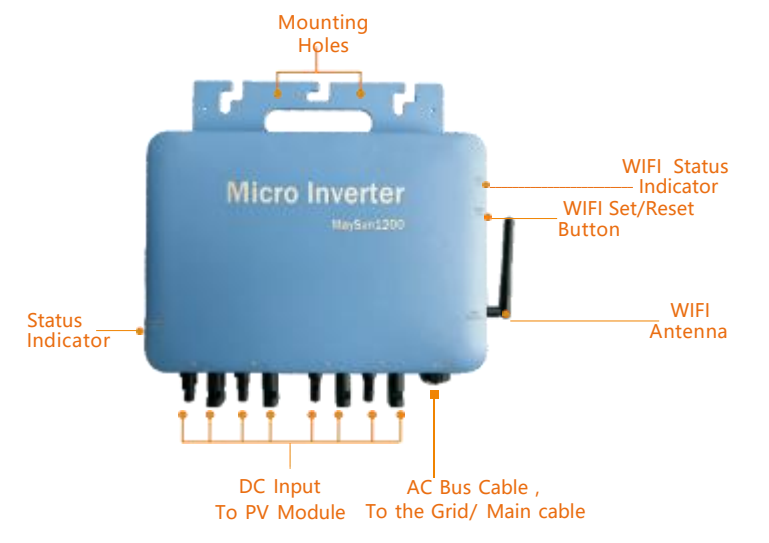

(Model : 1100/1200/1300/1400/1500W)

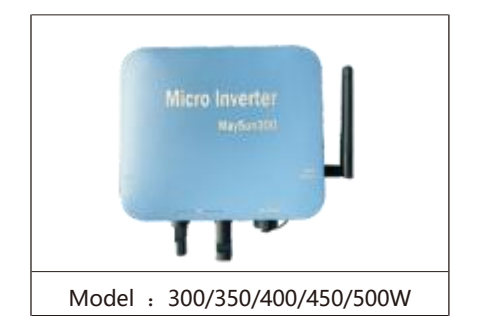

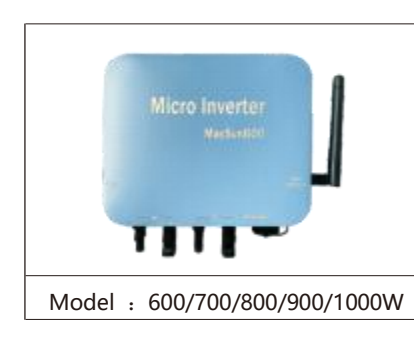

### PACKING LIST

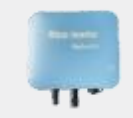

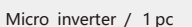

Mounting accessories / 1 set

User Manual / 1 pc

AC Bus Cable / 1pc

- **PRODUCT FEATURES**
- MPPT(maximum power point tracking), effectively track and lock maximum power output of solar panels.
- When the inverter track the maximum power point of the solar panel, it will automatically locked and with stable output.
- 4 independent MPPT ( MPPT).
- standard MC4 input port, easy and safe installation.
- Integration AC output port.
- Pure sine wave output.
- anti-islanding protection function : inverter will automatically stop output when the utility grid off or fault.
- Over-temperature protection, short current protection and over-load protection.
- IP65 waterproof function.

## AC Bus Cable And Connectors

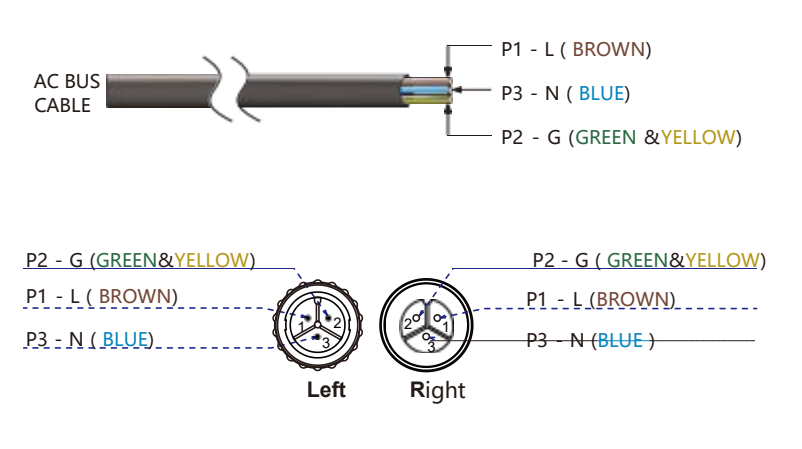

## PARAMETER TABLE

| Model                               |         | MaySun300                                                                                 | MaySun350  | MaySun400          | MaySun450  | MaySun500 |
|-------------------------------------|---------|-------------------------------------------------------------------------------------------|------------|--------------------|------------|-----------|
| Input Data(DC, PV)                  |         |                                                                                           |            |                    |            |           |
| Number of Input MC4 Connector       |         | 1 set                                                                                     |            |                    |            |           |
| MPPT Voltage Range                  |         | 28V-55V                                                                                   |            |                    |            |           |
| Operation Voltage Range             |         | 20V-60V                                                                                   |            |                    |            |           |
| Maximum Input Voltage               |         | 60V                                                                                       |            |                    |            |           |
| Startup Voltage                     |         |                                                                                           |            | 20V                |            |           |
| Maximum Input Current               |         | 10A                                                                                       | 11.66A     | 13.33A             | 15.33A     | 16.66A    |
| Output Data(AC)                     |         |                                                                                           |            |                    |            |           |
| Single-Phase Grid Type              |         | 120V / 230V                                                                               |            |                    |            |           |
| Rated Output Power                  |         | 295W                                                                                      | 330W       | 380W               | 430W       | 480W      |
| Maximum Output Power                |         | 300W                                                                                      | 350W       | 400W               | 450W       | 500W      |
| Nominal Output Current              | @120VAC | 2.5A                                                                                      | 2.75A      | 3.16A              | 3.58A      | 4A        |
|                                     | @230VAC | 1.3A                                                                                      | 1.43A      | 1.65A              | 1.86A      | 2.09A     |
| Nominal Output Voltage              |         |                                                                                           | 1          | 120VAC / 230VA     | С          |           |
| Default Output Voltage Range        |         | @120VAC : 80V-160V / @230VAC : 180V-280V                                                  |            |                    |            |           |
| Nominal Output Frequency            |         |                                                                                           |            | 50Hz / 60Hz        |            |           |
| Default Output Frequency Rar        | nge     | @50Hz : 47.5Hz-52.5Hz / @60Hz : 57.5Hz-62.5Hz                                             |            |                    |            |           |
| Power Factor                        | 5       | >0.99                                                                                     |            |                    |            |           |
| Total Harmonic Distortion           |         | THD <5%                                                                                   |            |                    |            |           |
| Efficiency                          |         |                                                                                           |            |                    |            |           |
| Peak Efficiency                     |         | 95%                                                                                       |            |                    |            |           |
| CEC Weighted Efficiency             |         | @120VAC : 92.5% / @230VAC : 93.5%                                                         |            |                    |            |           |
| Nominal MPPT Efficiency             |         | 99.9%                                                                                     |            |                    |            |           |
| Night Power Consumption             |         | <700mW                                                                                    |            |                    |            |           |
| Mechanical Data                     |         |                                                                                           |            |                    |            |           |
| Operating Ambient Temperature Range |         | -40°C to +65°C                                                                            |            |                    |            |           |
| Storage Temperature Range           |         | -40°C to +85°C                                                                            |            |                    |            |           |
| Dimensions (W x H x D)              |         | 18cm x 20.5cm x 4cm                                                                       |            |                    |            |           |
| Weight                              |         | 0.83kg                                                                                    |            |                    |            |           |
| Max Current of AC Bus Cable         |         | 20A                                                                                       |            |                    |            |           |
| Waterproof Grade                    |         | lp65                                                                                      |            |                    |            |           |
| Cooling Mode                        |         | Natural Convection - No Fan                                                               |            |                    |            |           |
| Other Features                      |         |                                                                                           |            |                    |            |           |
| Communication                       |         |                                                                                           | v          | VIFI With Cloud N  | Ionitoring |           |
| Transformer Design                  |         | High Frequency Transformers, Galvanically Isolated                                        |            |                    |            |           |
| Integrated Ground                   |         | Equipment ground is provided by the PE in the AC cable. No additional ground is required. |            |                    |            |           |
| Protection Functions                |         | Isolated Island Protection, Voltage Protection, Frequency Protection, Temperature         |            |                    |            |           |
| Docian Compliance                   |         |                                                                                           | Protection | n, Current Protect | ion, etc.  |           |
| Design Compliance                   |         |                                                                                           |            | CE RoHs e          | tc.        |           |

## PARAMETER TABLE

| Model                        |           | MaySun600                                                                                 | MaySun700           | MaySun800          | MaySun9 <u>00</u> | MaySun10 <u>00</u> |
|------------------------------|-----------|-------------------------------------------------------------------------------------------|---------------------|--------------------|-------------------|--------------------|
| Input Data(DC, PV)           |           |                                                                                           |                     |                    |                   |                    |
| Number of Input MC4 Connec   | tor       |                                                                                           |                     | 2 sets             |                   |                    |
| MPPT Voltage Range           |           |                                                                                           |                     | 28V-55V            |                   |                    |
| Operation Voltage Range      |           |                                                                                           |                     | 20V-60V            |                   |                    |
| Maximum Input Voltage        |           |                                                                                           |                     | 60V                |                   |                    |
| Startup Voltage              |           |                                                                                           |                     | 20V                |                   |                    |
| Maximum Input Current        |           | 2*10A                                                                                     | 2*11.66A            | 2*13.33A           | 2*15.33A          | 2*16.66A           |
| Output Data(AC)              |           |                                                                                           |                     |                    |                   |                    |
| Single-Phase Grid Type       |           |                                                                                           |                     | 120V / 230V        |                   |                    |
| Rated Output Power           |           | 580W                                                                                      | 650W                | 760W               | 850W              | 950W               |
| Maximum Output Power         |           | 600W                                                                                      | 700W                | 800W               | 900W              | 1000W              |
| Nominal Output Current       | @120VAC   | 4.83A                                                                                     | 5.41A               | 6.33A              | 7.08A             | 7.91A              |
|                              | @230VAC   | 2.52A                                                                                     | 2.82A               | 3.3A               | 3.69A             | 4.13A              |
| Nominal Output Voltage       |           |                                                                                           | 1                   | 120VAC / 230VA     | C                 |                    |
| Default Output Voltage Range | <u>.</u>  |                                                                                           | @120VAC : 80        | V-160V / @230V     | AC : 180V-280V    |                    |
| Nominal Output Frequency     |           |                                                                                           |                     | 50Hz / 60Hz        |                   |                    |
| Default Output Frequency Ran | nge       | @50Hz : 47.5Hz-52.5Hz / @60Hz : 57.5Hz-62.5Hz                                             |                     |                    |                   |                    |
| Power Factor                 |           | >0.99                                                                                     |                     |                    |                   |                    |
| Total Harmonic Distortion    |           | THD <5%                                                                                   |                     |                    |                   |                    |
| Efficiency                   |           |                                                                                           |                     |                    |                   |                    |
| Peak Efficiency              |           |                                                                                           |                     | 95%                |                   |                    |
| CEC Weighted Efficiency      |           | @120VAC : 92.5% / @230VAC : 93.5%                                                         |                     |                    |                   |                    |
| Nominal MPPT Efficiency      |           | 99.9%                                                                                     |                     |                    |                   |                    |
| Night Power Consumption      |           | <700mW                                                                                    |                     |                    |                   |                    |
| Mechanical Data              |           |                                                                                           |                     |                    |                   |                    |
| Operating Ambient Temperatu  | ure Range |                                                                                           |                     | -40°C to +         | 65°C              |                    |
| Storage Temperature Range    |           |                                                                                           |                     | -40°C to +         | 85°C              |                    |
| Dimensions (W x H x D)       |           | 21.5cm x 23cm x 4cm                                                                       |                     |                    |                   |                    |
| Weight                       |           |                                                                                           |                     | 1.22kg             | 3                 |                    |
| Max Current of AC Bus Cable  |           | 20A                                                                                       |                     |                    |                   |                    |
| Waterproof Grade             |           |                                                                                           |                     | Ip65               |                   |                    |
| Cooling Mode                 |           | Natural Convection - No Fan                                                               |                     |                    |                   |                    |
| Other Features               |           |                                                                                           |                     |                    |                   |                    |
| Communication                |           |                                                                                           |                     | WIFI With Cloud    | Monitoring        |                    |
| Transformer Design           |           | High Frequency Transformers, Galvanically Isolated                                        |                     |                    |                   |                    |
| Integrated Ground            |           | Equipment ground is provided by the PE in the AC cable. No additional ground is required. |                     |                    |                   |                    |
| Protection Functions         |           | Isolated Island F                                                                         | Protection, Voltage | e Protection, Freq | uency Protection  | , Temperature      |
| Desire Consuli               |           |                                                                                           | Protection          | n, Current Protect | ion, etc.         |                    |
| Design Compliance            |           |                                                                                           |                     | CE RoHs            | etc.              |                    |

### PARAMETER TABLE

| Model                               |                       | MaySun1100                                                                        | MaySun1200 | MaySun1300                                                                                | MaySun1400    | MaySun1500 |  |
|-------------------------------------|-----------------------|-----------------------------------------------------------------------------------|------------|-------------------------------------------------------------------------------------------|---------------|------------|--|
| Input Data(DC, PV)                  |                       |                                                                                   |            |                                                                                           |               |            |  |
| Number of Input MC4 Conne           | ctor                  |                                                                                   |            | 4 sets                                                                                    |               |            |  |
| MPPT Voltage Range                  |                       |                                                                                   |            | 28V-55V                                                                                   |               |            |  |
| Operation Voltage Range             |                       |                                                                                   |            | 20V-60V                                                                                   |               |            |  |
| Maximum Input Voltage               |                       |                                                                                   |            | 60V                                                                                       |               |            |  |
| Startup Voltage                     |                       |                                                                                   |            | 20V                                                                                       |               |            |  |
| Maximum Input Current               |                       | 4*9A                                                                              | 4*10A      | 4*10.8A                                                                                   | 4*11.66A      | 4*12.5A    |  |
| Output Data(AC)                     |                       |                                                                                   |            |                                                                                           |               |            |  |
| Single-Phase Grid Type              |                       | 120V / 230V                                                                       |            |                                                                                           |               |            |  |
| Rated Output Power                  |                       | 1080W                                                                             | 1150W      | 1250W                                                                                     | 1350W         | 1450W      |  |
| Maximum Output Power                |                       | 1100W                                                                             | 1200W      | 1300W                                                                                     | 1400W         | 1500W      |  |
| Nominal Output Current              | @120VAC               | 9A                                                                                | 9.58A      | 10.41A                                                                                    | 11.25A        | 12.08A     |  |
|                                     | @230VAC               | 4.69A                                                                             | 5A         | 5.43A                                                                                     | 5.86A         | 6.3A       |  |
| Nominal Output Voltage              |                       |                                                                                   | 1          | 20VAC / 230VAC                                                                            | 2             |            |  |
| Default Output Voltage Range        |                       | @120VAC : 80V-160V / @230VAC : 180V-280V                                          |            |                                                                                           |               |            |  |
| Nominal Output Frequency            |                       | 50Hz / 60Hz                                                                       |            |                                                                                           |               |            |  |
| Default Output Frequency Ra         | nge                   | @50Hz : 47.5Hz-52.5Hz / @60Hz : 57.5Hz-62.5Hz                                     |            |                                                                                           |               |            |  |
| Power Factor                        |                       | >0.99                                                                             |            |                                                                                           |               |            |  |
| Total Harmonic Distortion           |                       | THD <5%                                                                           |            |                                                                                           |               |            |  |
| Efficiency                          |                       |                                                                                   |            |                                                                                           |               |            |  |
| Peak Efficiency                     |                       | 95%                                                                               |            |                                                                                           |               |            |  |
| CEC Weighted Efficiency             |                       | @120VAC: 92.5% / @230VAC: 93.5%                                                   |            |                                                                                           |               |            |  |
| Nominal MPPT Efficiency             |                       | 99.9%                                                                             |            |                                                                                           |               |            |  |
| Night Power Consumption             |                       | <700mW                                                                            |            |                                                                                           |               |            |  |
| Mechanical Data                     |                       |                                                                                   |            |                                                                                           |               |            |  |
| Operating Ambient Temperature Range |                       | -40°C to +65°C                                                                    |            |                                                                                           |               |            |  |
| Storage Temperature Range           |                       | -40°C to +85°C                                                                    |            |                                                                                           |               |            |  |
| Dimensions (W x H x D)              |                       | 31.5cm x 29cm x 4cm                                                               |            |                                                                                           |               |            |  |
| Weight                              |                       | 2.42kg                                                                            |            |                                                                                           |               |            |  |
| Max Current of AC Bus Cable         |                       | 40A                                                                               |            |                                                                                           |               |            |  |
| Waterproof Grade                    |                       | lp65                                                                              |            |                                                                                           |               |            |  |
| Cooling Mode                        |                       | Natural Convection - No Fan                                                       |            |                                                                                           |               |            |  |
| Other Features                      |                       |                                                                                   |            |                                                                                           |               |            |  |
| Communication                       |                       | WIFI With Cloud Monitoring                                                        |            |                                                                                           |               |            |  |
| Transformer Design                  |                       | High Frequency Transformers, Galvanically Isolated                                |            |                                                                                           |               |            |  |
| Integrated Ground                   | egrated Ground Equipm |                                                                                   |            | Equipment ground is provided by the PE in the AC cable. No additional ground is required. |               |            |  |
| Protection Functions                |                       | Isolated Island Protection, Voltage Protection, Frequency Protection, Temperature |            |                                                                                           | , Temperature |            |  |
|                                     |                       |                                                                                   | Protection | n, Current Protect                                                                        | ion, etc.     |            |  |
| Design Compliance                   |                       | CE RoHs etc.                                                                      |            |                                                                                           |               |            |  |

## INSTALLATION PROCEDURES

\*Prior to installing the Microinverters, Please verify that the utility voltage at the point of common grid connection matches the voltage rating on the Microinverter label.

#### Step 1 -

Attaching the Microinverters to the Racking.

a. Mark the location of the Microinverter on the rack, with respect to the PV module junction box or any other obstructions.

b. Mount one Microinverter at each of these locations using hardware recommended by your module racking vendor.

#### Step 2 -

Connecting the Microinverter AC bus cable one by one,

#### Step 3 -

Connecting Microinverters to the PV Module, Please do NOT exceed PV panel(s) VOC over inverter max. input voltage.

#### Step 4 -

Double check all Microinverters, connectors and cables are correctly and well connected.

#### Step 5 -

Turn ON the main AC circuit breaker of utility-grid. Your system will start producing power after a 30secs safety delay period.

### LED DISPLAY

1.Green light steady
=Microinverter in generating.
2. Red flash
=Microinverter in waiting.
3.Red light steady
-

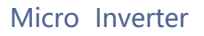

Intelligent Innovation

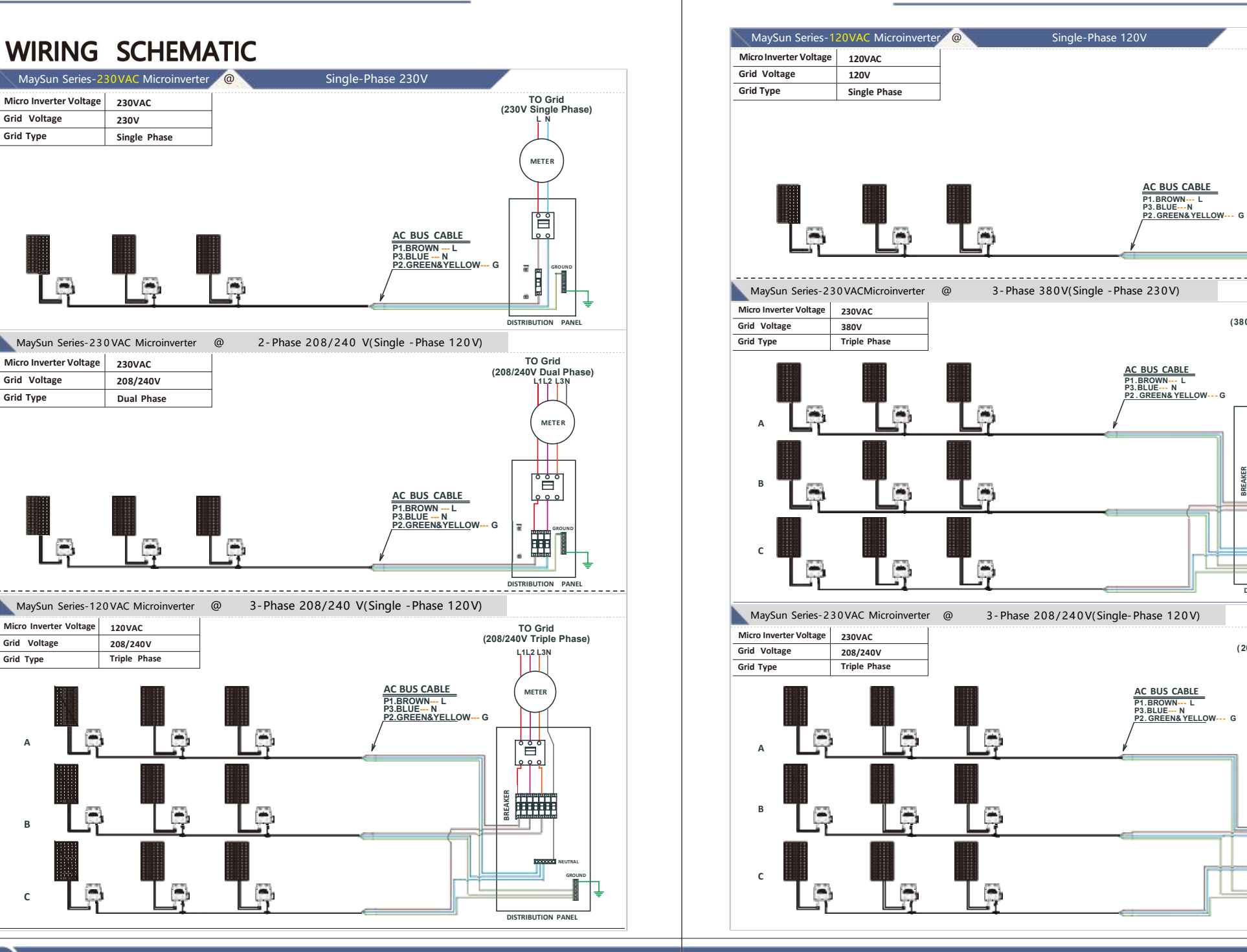

Micro Inverter Voltage

230V

Grid Voltage

Grid Voltage

Micro Inverter Voltage

Grid Voltage

Grid Type

Α

В

с

Grid Type

Grid Type

TO Grid

(120V Single Phase)

METER

Ê

00

DISTRIBUTION PANEL

BREAKER BILLEB

TO Grid (380V Triple Phase)

L1L2 L3N

METER

000

DISTRIBUTION PANEL

TO Grid

(208/240V Triple Phase)

L1L2 L3N

METER

Ê

000

DISTRIBUTION PANEL

## Solar Smart Micro Inverter WIFI Cloud Monitoring User Manual

#### **READ ME FIRST**

\*\* User manual subject to change without notice\*\*

- · Before configuring WiFi cloud monitoring, please correctly install the micro inverter and make it work normally.
- This micro inverter is a grid tie inverter. Please pay attention to the danger of electric shock.
- The micro inverter will generate heat during power generation. Please pay attention to high temperature scald.
- You must have a smart device (smart phone or tablet) with Bluetooth function and Android or IOS system.
- · You must have a wireless network device (such as a wireless router) that can provide WiFi and Internet service.
- Please turn on the Bluetooth function of the smart device first before configuring WiFi cloud monitoring.
- · Your smart device must use the same WiFi network as the micro inverter to be configured.
- Please install the WiFi antenna of the micro inverter before configuring and using WiFi cloud monitoring.
- Please ensure that the straight-line distance between the wireless network equipment (such as wireless router)
  providing WiFi network and the micro inverter shall not exceed 20 m, and there shall be no or few obstructions.
- Please ensure that your smart device can connect to wireless network devices and access the Internet in the same location of the micro inverter.

#### Hardware Description

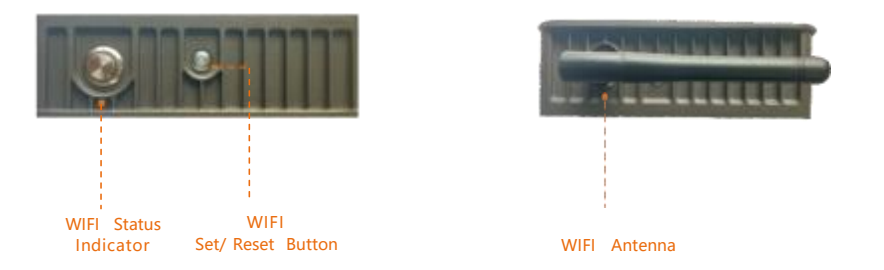

#### ★ Preparation Before Configuration And Use

- 1. Please install the micro inverter correctly and make it work normally to generate power.
- 2. Please use a smart device (smart phone or tablet) to scan the right QR code (you can also use "Android App Store" or "Apple App Store" search for "Smart Life") download and install the "Smart Life" App correctly.
- 3. Turn on the Bluetooth function of your smart device.
- 4. Check that your wireless network device (such as wireless router) is working properly and connected to the Internet.
- 5. Use your smart device ("Smart Life" App installed) at the installation location of micro inverter to connect to the wireless network device and test if you can access the Internet normally. If you can access the Internet normally, please read the configuration and use steps on the next page to start configuration and use.

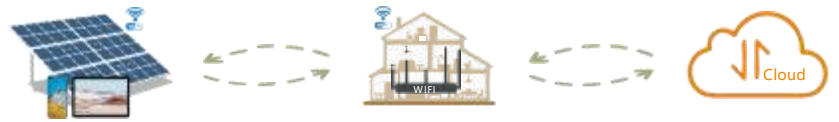

### Configuration Steps Of WIFI Cloud Monitoring

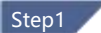

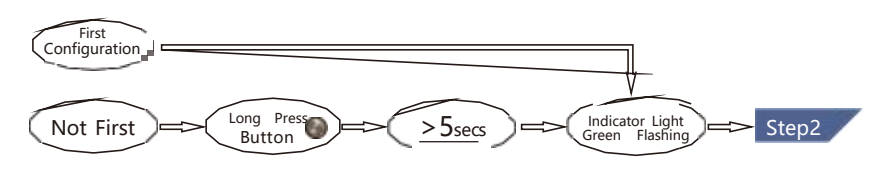

### Step2

- Turn on the Bluetooth function of the smart device and connect to WiFi at the installation position of the micro inverter.
- 2. Run 🙆 "Smart Life" APP.
- If it is the first time to add, click the Add Device button.
   If there are other inverters, click the 

   button in the upper right corner (Figure 1).
- 4. App will automatically scan and find all devices that in configuration status, After discovering the devices, click the "Add" button (Figure 2) and enter device network configuration page.
- 5. On the network configuration page (Figure 3), select the correct SSID of WiFi (same as your smart device) and input the WiFi password, and click the "Next" button.
- 6. App completes micro inverter addition and shows the list of micro inverters (Figure 4).
- 7. Click the newly added item of list, you can enter the device information details page (Figure 5), On this page, you can view the detailed status data of the device.

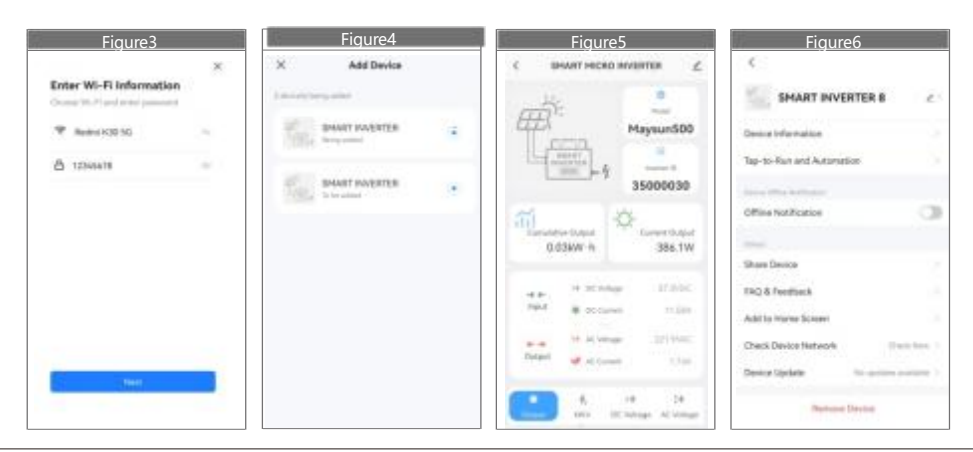

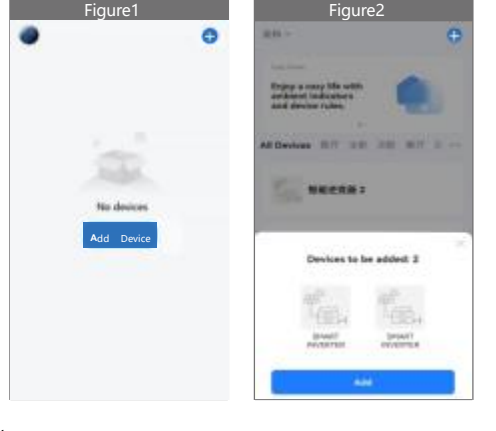

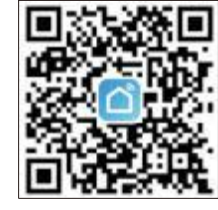

### Usage Of WIFI Cloud Monitoring App

#### Modify Device Name

- Click the device to be modified in the device list on the home page to enter the device information details page (Figure 5).
- Click the button / in the upper right to enter the device setting page (Figure 6), Continue to click the upper button / to the page of name & position (Figure 7) click name item, then enter a new name and save it (Figure 8).

| Figure7       | Figure8                         |
|---------------|---------------------------------|
| Add Device    | 🗶 Add Device                    |
|               |                                 |
| 0 INVERTIRA - | Growitt revelation +            |
|               | Device Infernation              |
|               | SHART PRIVERTER 4               |
|               | strange ( does not be a firmer. |
|               | 87 58 50 87<br>88 58            |
|               | Carter Date                     |

#### Remove Device

- Click the device to be deleted in the device list on the home page to enter the device information details page (Figure 5).
- 2. Click the button 
  \_\_in the upper right to enter the device setting page (Figure 6), Click "Remove Device" button below (Figure 9), click the "Disconnect" button to remove the device or click the "Disconnect and wipe data" button to remove the device and clear all data saved by the device in the cloud at the same time.

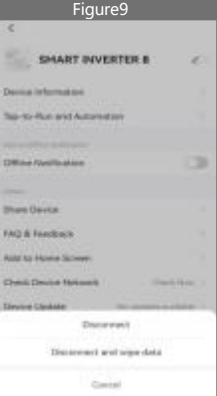

#### Share Device With Others

- Click the device to be shared in the device list on the home page to enter the device information details page (Figure 5).
- Click the button *I* in the upper right to enter the device setting page (Figure 6).
- click the "Share Device" item to enter the device sharing page (Figure 10), click Add Sharing button to enter "Add Sharing" page (Figure 11), and select best sharing way that you think it is most convenient to share the link of micro inverter.

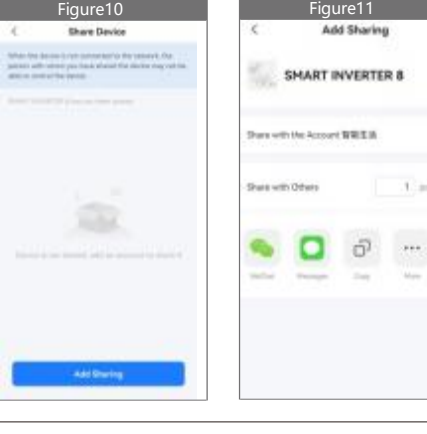

### Intelligent Innovation

### WIFI LED Display

1. The green light flashes after always on = the WiFi cloud monitoring module is waiting for configuration.

2. The green light off after always on = the WiFi cloud monitoring module starts and enters the normal working state.

3. The green light flashes = the network is not configured or the network cannot connect to the wireless network device, or the micro inverter has been deleted in the cloud.

4. No light = WiFi cloud monitoring is working normally.

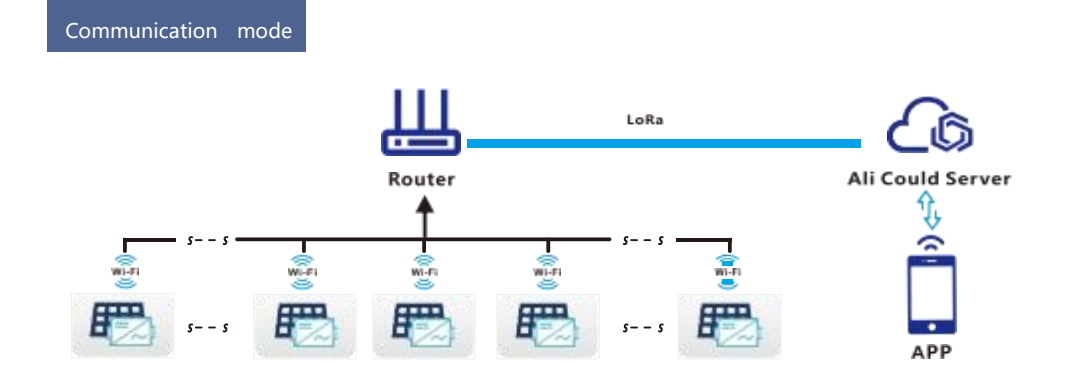

- CO-2 induced environmental analysis
- Daily and total energy generation in kWh
- (A) Actual DC input voltage, current and power
- (a) Actual Do input foliage, carrent and powe
- Actual AC output voltage, current and power
- Inverter temperature
- (1) Online switch for the inverter start stop
- Historical (daily, weekly, monthly) power curve

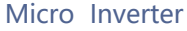

#### ★ Q&A

- 1. HOW TO DO when "Smart Life" App can't find the micro inverter to be added?
  - A: Please check the following points. If you still can't find it after all the checks are normal, please long press the reset button for more than 5 seconds to reset. After the WiFi indicator light flashes blue again, use "Smart Life" App to reconfigure the network.
    - · Check if the WiFi status indicator of the micro inverter is in the "Green Flashing" state;
    - Check if the Bluetooth function of your smart device is turned on;
    - Check if the signal of the wireless network is good.
- 2. HOW TO DO if I have multiple micro inverters to configure?
- A: Please install all micro inverters properly and make them work normally to generate power, and then operate according to the configuration and use steps. App can search all inverters to be added at one time and configure them at one time.
- 3. HOW TO DO if the SSID of my WiFi network is changed or the password is changed ?
- A: Please reconfigure the inverter according to the configuration and use steps.
- 4. HOW TO DO if the WiFi status indicator of the inverter goes out, but the device displayed on the app is not online?
- A: This means that you can connect to the wireless network device, but you can't connect to the cloud server. It means that your wireless network device can't connect to the Internet. Please check if your Internet is working properly.
- 5. The installation site of the inverter is temporarily not equipped with a router and no WiFi signal. How does App connect the inverter and detect if the inverter is working properly?
- A: You can use an idle smartphone to open the WiFi sharing of mobile phone signal hotspot for connection, and reconfigure the network connection after installing the router.
- 6. There are multiple WiFi signals on site. Can we connect with different WiFi signals?
- A: No, the WiFi connected of the micro inverter and the smart phone must be consistent before the network can be configured.
- 7. Can App configure the micro inverter in different places? Can I view data in different places?
- A: You can't configure the micro inverter in different places, but you can view data in different places, The inverter uploads the latest status data to the cloud server every minute.
- 8. After checking that there is no problem, App still cannot find the micro inverter ?
- A: Please press and hold the inverter button for more than 5 seconds to reset the inverter. After the WiFi indicator flashes again, use App to reconfigure the network.
- 9. HOW TO DO if I want to monitor the same inverter on two or more smart devices?A: You can share the inverter with another phone using the share device feature.
- 10. Will App data be saved?
- A: Yes, App data will be stored on cloud server. After the network is successfully configured, you can view the data at any time and place.
- 11. The inverter cannot be connected to the app at night?
- A: At night, because the solar panel does not generate power, the micro inverter does not have any power input, so it will offline and it is impossible to re-configure the network at night.

### PRE-SALE, SALES, AFTER-SALE FULL SERVICE

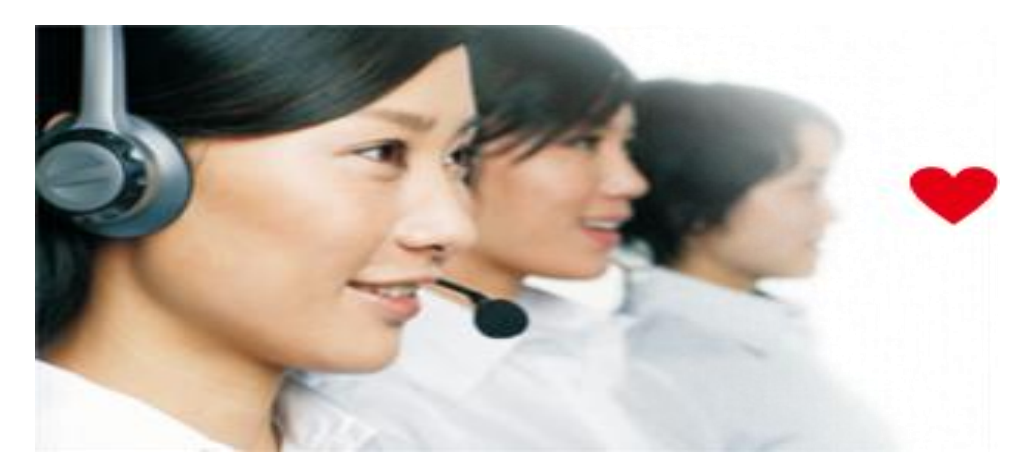

## 24-hour consultation service. E-mail: mark@sunpvsolar.com

#### Pre-sale

According to the customer's needs and actual situation, recommend the best cost-effective products for customers. And at the same time, according to the customer's understanding of the products conduct a series of relevant basic knowledge training for customers and develop perfect system solutions for customers.

#### Sale

We will communicate with customers about the delivery time. When the product arrives customers, we will have corresponding service personnel to guide the installation service online.Guarantee that customers can use our products on the expected date.

#### After-sale

After products are delivered and accepted, the quality assurance period is five years. During the warranty period, if there is a quality problem, we will provide free maintenance services; after the warranty period, we provide lifetime paid repair and maintenance services, and provide accessories. We will conduct regular telephone return visits and on-site visits to customers, provide counseling and assistance to customers, so as to solve the problems by customers in use.